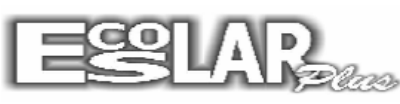

## PAGOU NO BANCO E FEZ O RETORNO. E O CHEQUE VOLTOU E QUER VOLTAR A PARCELA PARA "EM ABERTO".

1- Abre o escolar com a senha do supervisor e vá em Balcão- ficha financeira

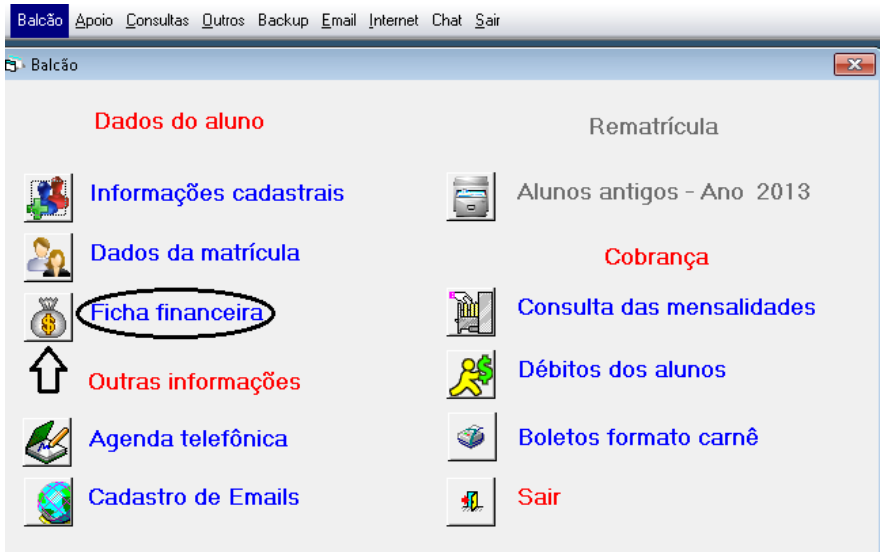

## - Localiza o aluno e clica na aba Plano de pagamento e cobrança

| 🔁 Informações financeiras                                                                                                    | 8                                                              |  |  |  |  |  |  |  |  |  |  |  |
|----------------------------------------------------------------------------------------------------|----------------------------------------------------------------|--|--|--|--|--|--|--|--|--|--|--|
| Incluir Image: Second second second | Descontos Corrência Processar<br>Descontos Corrência Processar |  |  |  |  |  |  |  |  |  |  |  |
| Informações financeiras Valores                                                                                                    | Lançamentos Plano de Pagamento e Cobrança                      |  |  |  |  |  |  |  |  |  |  |  |
| Matrícula 2014 1446 Matriculado em 08/05/2013 Plano 3 6° ao 9° ano                                                                                                    |                                                                |  |  |  |  |  |  |  |  |  |  |  |
| Bolsa Sem Bolsa de Estudo Sem bolsa de estudo 🔽 09                                                                                                    | 1.000,00 50,00 500,00 5                                        |  |  |  |  |  |  |  |  |  |  |  |
| Informe as operações que incidirão na mensalidade                                                                                                    |                                                                |  |  |  |  |  |  |  |  |  |  |  |
| 1 - O Sem Operação 💽 R\$                                                                                                    | 0,00 da parcela 0 até 0 🗆 🛓                                    |  |  |  |  |  |  |  |  |  |  |  |
| 2 - O Sem Operação 🔹 R\$                                                                                                    | 0,000 da.parcela 0 até 0 🗆 🖉                                   |  |  |  |  |  |  |  |  |  |  |  |
| 3 - 0 Sem Operação R\$                                                                                                    | 0,00 da parcela 0 até 0 🗆 🖉                                    |  |  |  |  |  |  |  |  |  |  |  |
| 4 - O Sem Operação 💽 R\$                                                                                                    | 0,00 da parcela 0 até 0 🗆 🛔                                    |  |  |  |  |  |  |  |  |  |  |  |
| 5 - 0 Sem Operação R\$                                                                                                    | 0,00 da parcela 0 até 0 🗆 🖁                                    |  |  |  |  |  |  |  |  |  |  |  |
| 6 - O Sem Operação R\$                                                                                                    | 0,00 da parcela 0 até 0 🗆 👷                                    |  |  |  |  |  |  |  |  |  |  |  |
| Image: Nicoly Carneiro de Campos Imilhião de Castro                                                                                                    |                                                                |  |  |  |  |  |  |  |  |  |  |  |
| Clica em Lançamentos do aluno                                                                                                    |                                                                |  |  |  |  |  |  |  |  |  |  |  |

| 🔁 - Informações financeiras                                                                      | ×                                                    |  |  |  |  |  |  |
|--------------------------------------------------------------------------------------------------|------------------------------------------------------|--|--|--|--|--|--|
| Incluir Excluir Gravar Procurar Filtrar Ficha Cancelar                                           | Descontos Descritos                                  |  |  |  |  |  |  |
| Informações financeiras Valores                                                                  | Lançamentos Plano de Pagamento e Cobrança            |  |  |  |  |  |  |
| Gerar NFeSe Data desconto Nº do carnê                                                            | Nº Docto do banco                                    |  |  |  |  |  |  |
| © Sim 20/01/2014 0                                                                               | 1ª <u>95001002</u> 7ª <u>2002070100</u>              |  |  |  |  |  |  |
| Plano de Pagamento                                                                               | 2ª 95002002 8ª 2002080113                            |  |  |  |  |  |  |
| Código     3     1º Vencto     0,00 %       Anuidade     4.042.44     2º Vencto     0     0,00 % | 3ª 95003020 9ª 2002090002                            |  |  |  |  |  |  |
| 3! Vencto     0     0,00 %       Parcelas     12     4! Vencto     0     0,00 %                  | 4ª 95000216 10ª 2002100002                           |  |  |  |  |  |  |
| Valor 436,41 Ult Vencto 0 0,00 %                                                                 | 5ª <u>95004497</u> 11ª <u>2002110002</u>             |  |  |  |  |  |  |
| Lançamentos do aluno Planos de Pagamento                                                         | 6 <sup>ª</sup> 2002060079 12 <sup>ª</sup> 2002120067 |  |  |  |  |  |  |

## Apaga o valor pago, data do pagamento, baixado: banco e pressiona enter

| 🔁 Lan                                                                          | çament  | os do | alunc | )                  |                |              |                |           |          | Ŷ               |            | Ţ               | _ பு 🖻    |
|--------------------------------------------------------------------------------|---------|-------|-------|--------------------|----------------|--------------|----------------|-----------|----------|-----------------|------------|-----------------|-----------|
| Lançamentos do aluno                                                           |         |       |       |                    |                |              |                |           |          |                 |            |                 |           |
|                                                                                | Ano     | Oper  | Parc  | Operação mensal    | Valor original | Valor vencto | Acréscimo      | Desconto  | Valor    | Valor pago      | Vencimento | Pagamento       | Baixado 🔺 |
|                                                                                | 2013    | 1     | 0     | Mensalidade Jar    | 1.000,00       | 1.000,00     | 0,00           | 0,00      | 0,00     | 1.000,00        | 05/01/2013 | 20/01/2014      | Banco     |
|                                                                                | 2013    | 2     | 0     | Mensalidade Fev    | 1.000,00       | 1.000,00     | 0,00           | 0,00      | 1.000,00 | 0,00            | 05/02/2013 |                 |           |
|                                                                                | 2013    | 3     | 0     | Mensalidade Ma     | 1.000,00       | 1.000,00     | 0,00           | 0,00      | 1.000,00 | 0,00            | 05/03/2013 |                 |           |
|                                                                                | 2013    | 4     | 0     | Mensalidade Abr    | 1.000,00       | 1.000,00     | 0,00           | 0,00      | 1.000,00 | 0,00            | 05/04/2013 |                 |           |
|                                                                                | 2013    | 5     | 0     | Mensalidade Ma     | 1.000,00       | 1.000,00     | 0,00           | 0,00      | 1.000,00 | 0,00            | 05/05/2013 |                 |           |
|                                                                                | 2013    | 6     | 0     | Mensalidade Jur    | 1.000,00       | 1.000,00     | 0,00           | 0,00      | 1.000,00 | 0,00            | 05/06/2013 |                 |           |
|                                                                                | 2013    | 7     | 0     | Mensalidade Jul    | 1.000,00       | 1.000,00     | 0,00           | 0,00      | 1.000,00 | 0,00            | 05/07/2013 |                 | -         |
|                                                                                |         |       |       |                    |                |              |                |           |          |                 |            |                 | •         |
|                                                                                |         |       |       |                    |                | Recet        | oimentos no (  | caixa     |          |                 |            |                 |           |
|                                                                                | Recebir | nento | C     | aixa Ano Oper I    | Parc Operação  | mensal       | Valor original | Acréscimo | Descont  | o Vencimento    | Va         | lor pago Tipo   | de baixa  |
|                                                                                |         |       |       |                    |                |              |                |           |          |                 |            |                 |           |
|                                                                                |         |       |       |                    |                | Receb        | imentos ante   | riores    |          |                 |            |                 |           |
|                                                                                | Recebir | nento |       | Ano  Oper  Parc Op | peração mensa  | I Va         | lor original   | Acréscimo | Desconto | Vencimento      | Va         | lor pago Tipo ( | de baixa  |
|                                                                                |         |       |       |                    |                |              |                |           |          |                 |            |                 |           |
|                                                                                |         |       |       |                    |                |              |                |           |          |                 |            |                 |           |
| Para excluir marcar o registro e pressionar a tecla DEL (Somente o SUPERVISOR) |         |       |       |                    |                |              |                |           | Te       | cle <esc></esc> | para sair  |                 |           |

## Ele vai ficar sem valor pago, sem data e baixado em branco

| 🕒 Lançamentos do aluno |      |      |      |                 |                |              |           |          |          | Ŷ          |            |           | Ţ       | x |
|------------------------|------|------|------|-----------------|----------------|--------------|-----------|----------|----------|------------|------------|-----------|---------|---|
| Lançamentos do aluno   |      |      |      |                 |                |              |           |          |          |            | -          | Ť         |         |   |
|                        | Ano  | Oper | Parc | Operação mensal | Valor original | Valor vencto | Acréscimo | Desconto | Valor    | Valor pago | Vencimento | Pagamento | Baixado |   |
| •                      | 2013 |      |      | Mensalidade Jar | 1.000,00       | 1.000,00     | 0,00      | 0,00     | 0,00     | 0,00       | 05/01/2013 |           |         |   |
|                        | 2013 | 2    | 0    | Mensalidade Fe  | 1.000,00       | 1.000,00     | 0,00      | 0,00     | 1.000,00 | 0,00       | 05/02/2013 |           |         |   |
|                        | 2013 | 3    | 0    | Mensalidade Ma  | 1.000,00       | 1.000,00     | 0,00      | 0,00     | 1.000,00 | 0,00       | 05/03/2013 |           |         |   |
|                        | 2013 | 4    | 0    | Mensalidade Abr | 1.000,00       | 1.000,00     | 0,00      | 0,00     | 1.000,00 | 0,00       | 05/04/2013 |           |         |   |
|                        | 2013 | 5    | 0    | Mensalidade Ma  | 1.000,00       | 1.000,00     | 0,00      | 0,00     | 1.000,00 | 0,00       | 05/05/2013 |           |         |   |
|                        | 2013 | 6    | 0    | Mensalidade Jur | 1.000,00       | 1.000,00     | 0,00      | 0,00     | 1.000,00 | 0,00       | 05/06/2013 |           |         |   |
|                        | 2013 | 7    | 0    | Mensalidade Jul | 1.000,00       | 1.000,00     | 0,00      | 0,00     | 1.000,00 | 0,00       | 05/07/2013 |           |         | - |
| •                      |      |      |      |                 |                |              |           |          |          |            |            |           | •       |   |